## W32-4155

半導体パラメータ・アナライザ

HP4155A/56A

使用できる機種 HP4155A, HP4156A

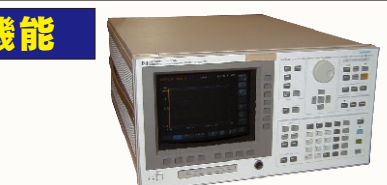

|  | 品番                                  | GP-IBボード  | 価格      | 動作環境                                     |  |
|--|-------------------------------------|-----------|---------|------------------------------------------|--|
|  | W32-4155-R                          | ラトックシステム製 |         | Windpws7/8.1/10<br>(32bit or 64bit)      |  |
|  | W32-4155-N                          | NI製       | 70,000円 | Excel2010/2013/2016<br>2019 (32bit Only) |  |
|  | 「4155A/4156A」は、米国アジレントテクノロジー社の商標です。 |           |         |                                          |  |

アジレントテクノロジー

手動測定後、測定器内部に記憶されているデータをExcelシート上に取込みます。

本ソフトは、自動測定機能はありませんので、測定器の設定や測定開始は全て手動で行って下さい。 測定を終了し、測定器内部に記憶されたデータをExcellに取込む機能だけをサポートしております。

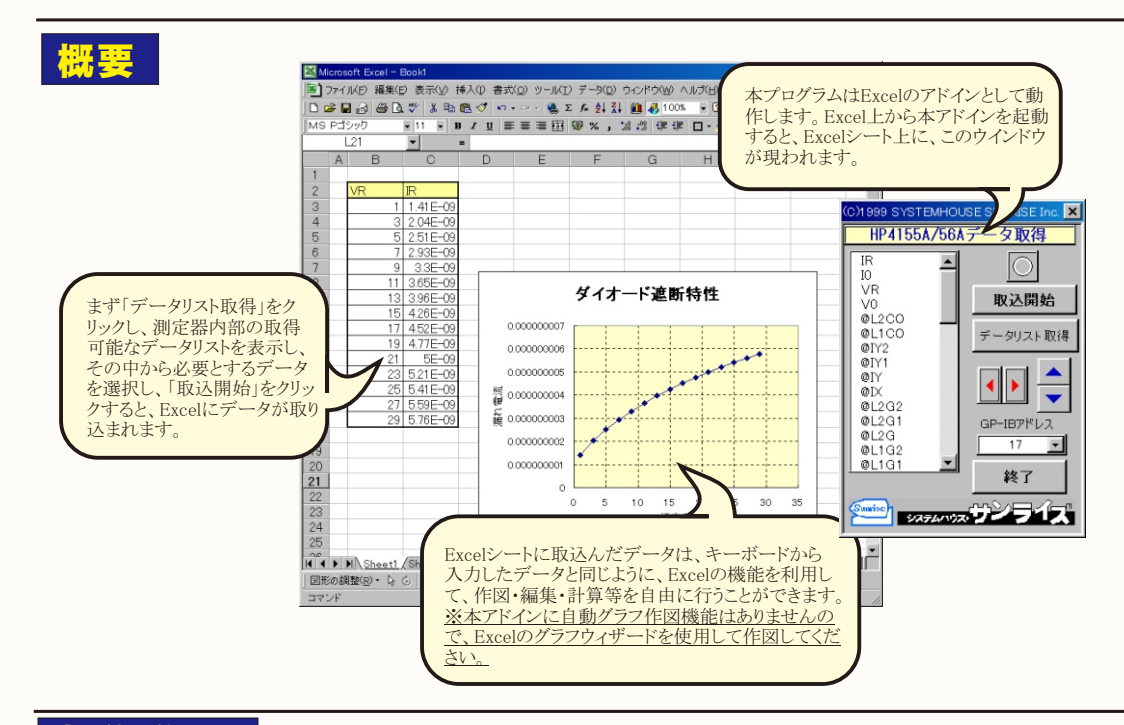

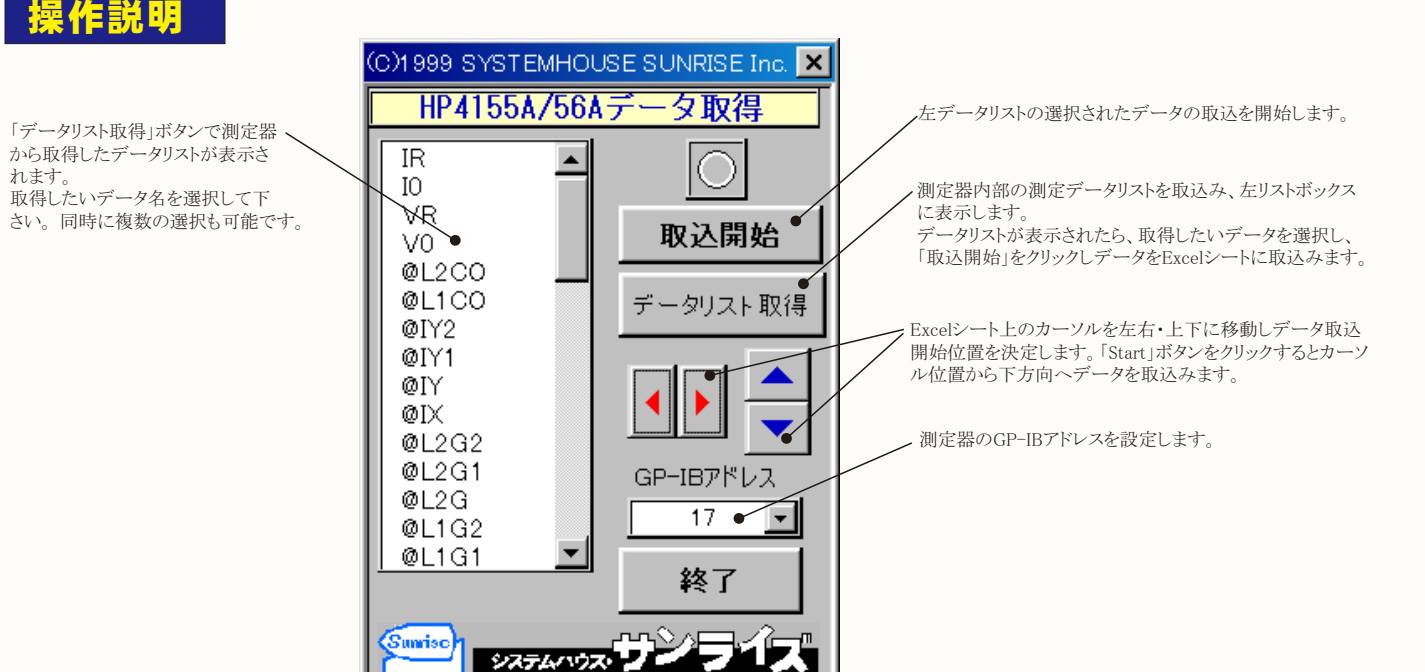